Microsoft Office 365 Outlook Account Configuration Steps

1- Click on File menu for configuration.

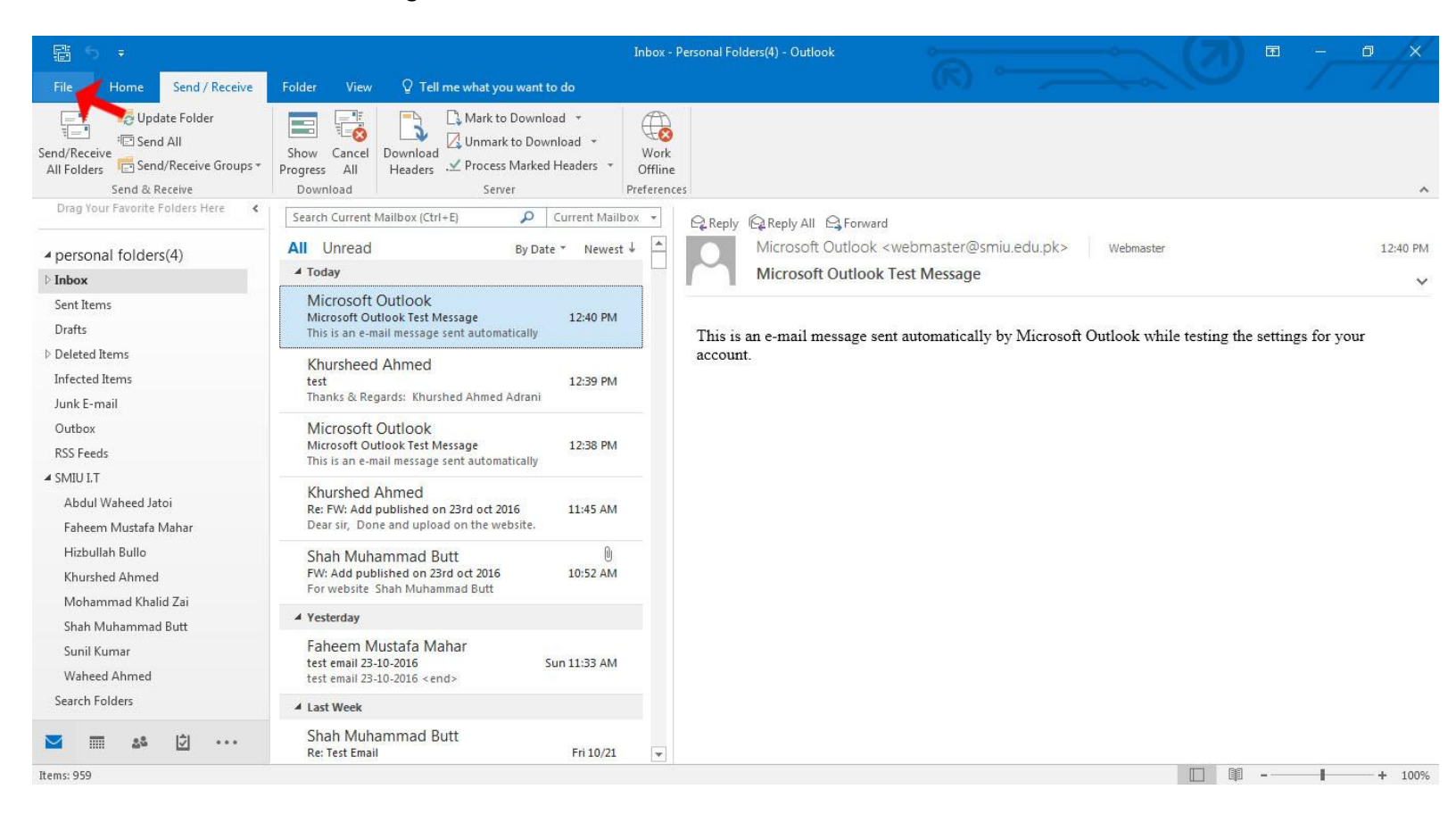

## 2. Click on account Setting.

| ¢                                            | Inbox - Personal Folders(4) -                                                                                                    | - Outlook |
|----------------------------------------------|----------------------------------------------------------------------------------------------------|-----------|
| Info                                         | Account Information                                                                                                    |           |
| Open & Export<br>Save As<br>Save Attachments | kahmed@smiu.edu.pk (1)       POP/SMTP       Add Account                                                                                                    |           |
| Print<br><br>Office                          | Account Settings<br>Account<br>Settings -                                                                                                    |           |
| Account<br>Options<br>Feedback               | Account Settings<br>Add and remove accounts or<br>change existing connection settings.                                                                     |           |
| Support<br>Exit                              | Rules and Alerts<br>Use Rules and Alerts to help organize your incoming e-mail messages, and receive<br>updates when items are added, changed, or removed. | e         |
|                                              | Manage COM<br>Add-ins<br>Slow and Disabled COM Add-ins<br>Manage COM add-ins that are affecting your Outlook experience.                                   |           |
|                                              |                                                                                                    |           |

## 3. Double Click on email account

| E-ma<br>Ye      | il Accounts<br>ou can add o | r remove an a                | account. You can s  | elect an account and | change its settings.   |               |
|-----------------|-----------------------------|------------------------------|---------------------|----------------------|------------------------|---------------|
| -mail           | Data Files                  | RSS Feeds                    | SharePoint Lists    | Internet Calendars   | Published Calendars    | Address Books |
| 😭 Ne            | w 🔆 Rej                     | pair 🚰 C                     | hange 🥑 Set         | as Default 🗙 Remo    | ove 👚 🦊                |               |
| Name            |                             |                              |                     | Туре                 |                        |               |
| <b>G</b> 501    | meone @smiu                 | edu.pk                       | Double Clic         | POP/SMIP (sen        | a from this account by | default)      |
|                 |                             |                              |                     |                      |                        |               |
| Selecte         | d account de                | livers new m                 | essages to the foll | lowing location:     |                        |               |
| Selecte<br>Chan | d account de<br>ge Folder   | livers new m<br>Personal Fol | essages to the foll | lowing location:     | al Folders(M) est      |               |

4. Change Setting Incoming mail server and outgoing mail server setting as mentioned **Incoming mail server**: Server name: outlook.office365.com **Outgoing mail server**: smtp.office365.com

5. Write your password for authentication on Office 365.6.Clcik on more setting.

| POP and IMAP Account Set<br>Enter the mail server setting | t <b>tings</b><br>ngs for your account.        | ×                                                                            |
|-----------------------------------------------------------|------------------------------------------------|------------------------------------------------------------------------------|
| User Information                                          | someone                                        | Test Account Settings We recommend that you test your account to ensure that |
| Email Address:                                            | someone @smiu.edu.ok                           | the entries are correct.                                                     |
| Server Information                                        |                                                | Test Account Settings                                                        |
| Incoming mail server:                                     | mail.smiu.edu.pk                               | Automatically test account settings when Next                                |
| Outgoing mail server (SMTP):                              | mail.smiu.edu.pk                               | change with this outlook office365 com                                       |
| Logon Information                                         |                                                |                                                                              |
| User Name:                                                | someone @smiu.edu.pk                           | smtp.office365.com                                                           |
| Password:                                                 | ****                                           | Office 365 new password ad                                                   |
| Require logon using Secur<br>(SPA)                        | emember password<br>re Password Authentication | More Settings                                                                |
|                                                           |                                                | Rack Next > Cancel                                                           |

7. Select On Outgoing Tab and Check Mark as Defined

| General | Outgoing Serv    | er Advanced                       |
|---------|------------------|-----------------------------------|
| My o    | utgoing sever (  | P) requires authentication        |
| 0 U     | se same settings | as my incoming mail server        |
| O Lo    | og on using      |                                   |
| U       | ser Name:        |                                   |
| P       | assword:         |                                   |
|         | V R              | lemember password                 |
| E       | Require Secur    | e Password Authentication (SPA)   |
| 0 L     | ig on to incomi  | ig man server before seruning man |
|         |                  |                                   |

8. Select Advance Tab and Make Changes as Defined and Click OK Button.
Incoming server (POP): 993
Outgoing server (SMTP): 587
Encryption method: TLS

| General                                                                        | Outgoing Server Advanced                                                                                                    |            |
|--------------------------------------------------------------------------------|----------------------------------------------------------------------------------------------------|------------|
| Server Po<br>Incomi<br>Outgo<br>Use<br>Server Til<br>Short<br>Delivery<br>Lear | ort Numbers<br>ng server (POP3):<br>This server requires an encrypted connection (S<br>ing server (SMTP):<br>587<br>the following type of encrypted connection:<br>meouts<br>Long 1 minute<br>ve a copy of messages on the server<br>Remove from server after<br>14 days<br>Remove from server when deleted from 'Delete | SL)<br>TLS |
|                                                                                |                                                                                                    | 1          |

## 9.Clcik On Next Button

| POP and IMAP Account Set<br>Enter the mail server setting | t <b>tings</b><br>ngs for your account. |                                                             |
|-----------------------------------------------------------|-----------------------------------------|-------------------------------------------------------------|
| User Information                                          |                                         | Test Account Settings                                       |
| Your Name:                                                | someone                                 | We recommend that you test your account to ensure that      |
| Email Address:                                            | someone @smiu.edu.pk                    | the entries die conect.                                     |
| Server Information                                        | 1. 26                                   | Tast Assault Cattings                                       |
| Account Type:                                             | POP3                                    | Test Account settings                                       |
| Incoming mail server:                                     | outlook.office365.com                   | Automatically test account settings when Next<br>is clicked |
| Outgoing mail server (SMTP):                              | smtp.office365.com                      |                                                             |
| Logon Information                                         |                                         |                                                             |
| User Name:                                                | someone @smiu.edu.pk                    |                                                             |
| Password:                                                 | ****                                    |                                                             |
| V Re                                                      | emember password                        |                                                             |
| Require logon using Secur<br>(SPA)                        | e Password Authentication               | More Settings                                               |
|                                                           |                                         | < Back Nevt > Cancel                                        |

## 10. Click On Finish Button.

| inge / | Account                                                     |
|--------|-------------------------------------------------------------|
|        |                                                             |
|        |                                                             |
|        | You're all set!                                             |
|        | We have all the information we need to set up your account. |
|        |                                                             |
|        |                                                             |
|        |                                                             |
|        |                                                             |
|        |                                                             |
|        |                                                             |
|        |                                                             |
|        |                                                             |
|        |                                                             |
|        |                                                             |
|        |                                                             |
|        |                                                             |
|        | < Back Finish                                               |
|        |                                                             |